## 大会注册用户使用流程 一、登录大会网站 boa2016.medmeeting.org;点击个人代表注册按钮进行大会注 册 Q | ' 🦏 🗹 boa2016.medmeeting.org/cn 器 🖻 ☆ タ ∨ → 🛛 🖄 ∨ 百度 届北京 彩 Beijin Orthopaedio nnual Meeting 2016年8月12-13日 北京国际会议中心 主の単位 ----今天是2016年6月13日 会场交通 参会须知 组织机构 参会注册 距离会议开幕还有: 60 天 3 时 9 分 14 秒 个人代表注册 ATTENDEE REGISTRATION 团队代表注册 GROUP REGISTRATION $(\mathbf{1})$ 网上论文投稿 ABSTRACTS SUBMISSION 天坛

二、进入登录界面;新用户请先进行会议注册。请点击**立即注册** 

|                                                                                                    | 骨科年<br>s Annual M                | E 会<br>leeting                                                     |
|----------------------------------------------------------------------------------------------------|----------------------------------|--------------------------------------------------------------------|
| ♠ 个人注册登录 - 返回会议首页                                                                                                    |                                  |                                                                    |
| 还没有系统帐号,无法登录? 创建新账号 会议日期:2016年08月12日-08月13日 会议地点:北京国际会议中心 经700月10日 支材谘询: 如您从设使用过会务通学术会议平台管理系统,请在登录平台系统进行参会注册投稿前,先创建会务通平台系统新账号,然后用账号和密码登录系统。如您已经使用过会务通平台系统注册过账号,请用原账号和密码直接登录,不要重复注册账号。在使用过程中有疑问,敬请咨询: 组委会联系方式 联系人: 周健 电话:18810298288 | 会务通 <sup>3</sup><br>邮箱/手机<br>密 码 | 平台个人用户登录<br>会务通通行证(电子邮箱/手机)<br>③<br>弦码<br>登录<br>没有会务通平台账号?<br>立即注册 |

## 三、进入注册界面后,**填写个人信息**

| — 填写个人信息 * <del>为必填项</del>    |                      |  |  |  |  |  |
|-------------------------------|----------------------|--|--|--|--|--|
| 电子邮箱*                         |                      |  |  |  |  |  |
| 请务必填写有效的邮件地址,以保证注册确认函和其他会     | 议信息的有效接收             |  |  |  |  |  |
| 设 <u>置</u> 密码*                |                      |  |  |  |  |  |
| 确认密码*                         |                      |  |  |  |  |  |
|                               |                      |  |  |  |  |  |
|                               |                      |  |  |  |  |  |
| 姓的拼音                          |                      |  |  |  |  |  |
| 名的拼音                          |                      |  |  |  |  |  |
| 性别 ◎男 ◎女                      |                      |  |  |  |  |  |
| 出生年月 1980 ▼ 年 1 ▼ 月 1         | • 8                  |  |  |  |  |  |
|                               |                      |  |  |  |  |  |
|                               |                      |  |  |  |  |  |
| 最高学历 ◎博士 ◎研究生 ◎本科 ◎大专 ◎中专 ◎其他 |                      |  |  |  |  |  |
| 最高学位 ◎博士 ◎硕士 ◎学士 ◎其他          | 最高学位 ◎博士 ◎硕士 ◎学士 ◎其他 |  |  |  |  |  |
| 工作单位*                         |                      |  |  |  |  |  |
| 科室/部门                         |                      |  |  |  |  |  |
|                               | -                    |  |  |  |  |  |
| 证件号码 身份证 🔹 证件号码               |                      |  |  |  |  |  |
|                               | 若没有请填写"无"            |  |  |  |  |  |
| 拉不明标                          |                      |  |  |  |  |  |
| 行政职务                          | 若没有请填写"无"            |  |  |  |  |  |
| ۲¬µ±±+h+۱L                    |                      |  |  |  |  |  |
| דאיבאנר ו                     |                      |  |  |  |  |  |
| 邮政编码                          |                      |  |  |  |  |  |
| 手机号码                          |                      |  |  |  |  |  |
| 单位电话                          | 格式范例:010-60299110    |  |  |  |  |  |
|                               |                      |  |  |  |  |  |
| 提交信息                          |                      |  |  |  |  |  |
|                               |                      |  |  |  |  |  |

## 附件1

## 四、进入个人中心,请先在个人信息修改中完善个人信息; 待信息完善之后,在页面最下方点击修改信息,提交保存即可。

| 111 240             |                                                                              |                |                | 1      |          |      |   |        |
|---------------------|------------------------------------------------------------------------------|----------------|----------------|--------|----------|------|---|--------|
| 、中心                 | 个人代表注册                                                                       | 网上论文投稿         | 稿件状态           | 个人信息修改 |          |      | L | ₹ 返回大会 |
| 的参会情》               | 砌下:<br>则表                                                                    | <b>~</b> **    | مدهر           | 筋口     | an 11-3- | 白虎征大 |   | 100 Um |
| 的参会情》<br>论文》<br>ID号 | 动下:<br>刘表<br><b>论文分</b>                                                      | <del>〕</del> 类 | 论文             | 题目     | 第一作者     | 完成状态 | 擠 | 操作     |
| 的参会情》<br>论文3<br>ID号 | 一<br>辺<br>表<br>-<br>-<br>-<br>-<br>-<br>-<br>-<br>-<br>-<br>-<br>-<br>-<br>- | }类<br>≈×==     | 论文<br>mo==mo== | 题目     | 第一作者     | 完成状态 | 換 | 操作     |

| 个人中心 | 个人代表注册 | 网上论文投稿   | 稿件状态         | 个人信息修改 |       |     | ₹ 返回大会首页 |
|------|--------|----------|--------------|--------|-------|-----|----------|
| 个人信息 |        | 修改个人信息   | 1            |        |       |     |          |
| 修改密码 |        | 照片       | 选择图片         |        |       |     |          |
|      |        |          |              |        |       |     |          |
|      |        | 电子邮箱 135 | 581980426@16 | 3.com  |       |     |          |
|      |        | 中文姓名* 💈  | 己杰川          |        |       |     |          |
|      |        | 姓的拼音 J   |              |        |       |     |          |
|      |        | 名的拼音」    | iechuan      |        |       |     |          |
|      |        | 性别 ◉貝    | 引 ◎女         |        |       |     |          |
|      |        | 出生年月     | 1990 •       | 年 12   | •月 1  | * 日 |          |
|      |        | 民族       |              |        |       |     |          |
|      |        |          |              |        | 左 ○甘仲 |     |          |

| 证件号码 | 身份证 • 110111199012088611            |                   |  |  |  |  |
|------|-------------------------------------|-------------------|--|--|--|--|
| 技术职称 |                                     | 若没有请填写"无"         |  |  |  |  |
| 行政职务 |                                     | 若没有请填写"无"         |  |  |  |  |
| 门牌地址 |                                     |                   |  |  |  |  |
| 邮政编码 | 100000                              |                   |  |  |  |  |
| 手机号码 | 13581980426                         |                   |  |  |  |  |
| 单位电话 | 010-63829415                        | 格式范例:010-60299110 |  |  |  |  |
| 个人简历 | ッ 🍋 🕺 🏝 🏦 🗄 チャ TT- 🛛 A- 🗛 B I ឬ 🖉 🗍 | E≡≡E⊟×: ײ         |  |  |  |  |
|      |                                     |                   |  |  |  |  |
|      |                                     |                   |  |  |  |  |
|      |                                     |                   |  |  |  |  |
|      | ÷                                   |                   |  |  |  |  |
|      | 修改信息                                |                   |  |  |  |  |